## **Transaction Detail Report**

In leu of a statement, a transaction detail report will be used for JP Morgan vouchering.

- 1. Sign into PaymentNet.
- 2. Hover over the Report tab at the top of your screen.

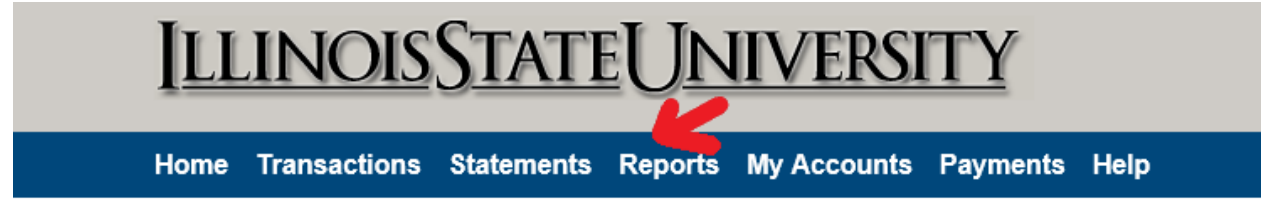

- 3. Click Report List.
- 4. There are many reports, but there are filters.

| <u>IllinoisStateUniversity</u> |             |                 |         |               |          |                |        |       |
|--------------------------------|-------------|-----------------|---------|---------------|----------|----------------|--------|-------|
| Home                           | Transactior | is Statements   | Reports | My Accounts   | Payments | Help           |        |       |
| Repor                          | t List      |                 |         |               |          |                |        |       |
| Filter B                       | iy          |                 |         |               |          |                |        |       |
| Report T                       | ype         | Report Category | Output  | t Format Sche | edule    | Keyword Search | Search | Reset |

To find the Transaction Detail Report as a PDF (the preferred type of report for our accounting department), change Report Category to Transaction and Output Format to PDF.

- 5. Click on the report named Transaction Detail.
- 6. There are criteria that you can customize to create your report for the month.

| Rules        | Criteria                                   | Action     |
|--------------|--------------------------------------------|------------|
|              | Post Date is in last 30 days               | Add        |
| and          | Transaction Type is not equal to "Payment" | Delete Add |
| Hierarchy ID |                                            |            |
| Rules        | Hierarchy ID                               | Action     |
| and          | [click to add hierarchy]                   | Delete Add |
| Run Save     |                                            |            |

7. Click on Post Date in last 30 days.

| Specify Filter                                                                                                    |                            |                       |                 |                 |  |  |  |
|----------------------------------------------------------------------------------------------------|----------------------------|-----------------------|-----------------|-----------------|--|--|--|
| Select a report field to filter on. Not all fields are available to use for filtering. Then select an operator and specify the appropriate values. |                            |                       |                 |                 |  |  |  |
| Required Fields*                                                                                                    |                            |                       |                 |                 |  |  |  |
| Field to Filter On *<br>Post Date                                                                                                    | Operation<br>Is Relative 🗸 | Duration<br>last days | Number of Days* |                 |  |  |  |
| Preview Filter Expression                                                                                                    |                            |                       |                 |                 |  |  |  |
| Post Date is in last 30 days                                                                                                    |                            |                       |                 |                 |  |  |  |
|                                                                                                    |                            |                       |                 | Cancel Continue |  |  |  |

8. Change operation field from "is relative" to "in between." This will allow you to set the dates for your transaction detail report. Unless of a holiday or weekend, all accounts are reconciled on the 27<sup>th</sup> of the month. This means that your reports should usually start on the 28<sup>th</sup> of the prior month and end on the 27<sup>th</sup> of the current month.

| Required Fields*                  |                           |                                   |     |                                            |  |
|-----------------------------------|---------------------------|-----------------------------------|-----|--------------------------------------------|--|
| Field to Filter On *<br>Post Date | Operation<br>Is Between ¥ | Start Date* 08/28/2019 MM/DD/YYYY | and | End Date*<br>09/27/2019  × 💼<br>MM/DD/YYYY |  |
| Preview Filter E                  | xpression                 |                                   |     |                                            |  |

- 9. Once you've selected your dates, underneath that it should say, "Transaction Type is not equal to "Payment." This means that this report will only show transactions that have not been paid, yet.
- 10. Then you click to add in your hierarchy ID. The hierarchy ID is usually your campus box number (though not always) and allows for only those in a certain hierarchy access to their group's information.

| Select a report field to filter on. Not all fields are available to use for filtering. Then select an operator and specify the appropriate values. |                       |                |  |  |  |  |
|----------------------------------------------------------------------------------------------------|-----------------------|----------------|--|--|--|--|
| *Required Fields                                                                                                    |                       |                |  |  |  |  |
| Field to Filter On*<br>Hierarchy ID                                                                                                    | Operation is equal to | Hierarchy ID * |  |  |  |  |
| Preview Filter E                                                                                                    | xpression             |                |  |  |  |  |
| Hierarchy Id is equal to                                                                                                    |                       |                |  |  |  |  |
|                                                                                                    |                       | Cancel         |  |  |  |  |

- 11. You must click on the hierarchy that pops up for it to register on the report.
- 12. Once all your information is in, click the run button at the bottom of the page. Filters Added

| Rules        | Criteria                                       |
|--------------|------------------------------------------------|
|              | Post Date is between 08/28/2019 and 09/27/2019 |
| and          | Transaction Type is not equal to "Payment"     |
| Hierarchy ID |                                                |
| Rules        | Hierarchy ID                                   |
| and          | Hierarchy Id is equal to 1220                  |
| Run Save     |                                                |

13. Once you've hit the run button, you'll receive a message that the report has been submitted.

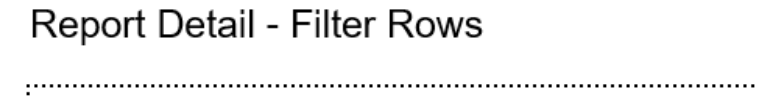

Your report has been submitted for processing.

- 14. Go back to the Report tab and this time click Downloads.

To check for status updates of download files, click the Refresh button.

15. Once in Downloads, your report will be at the top of the list. Once it says Successful, your report will become a link you can click to get your Transaction Detail Report. Available Downloads

| Download Automatic Removal: Exports - 7 Days, Reports - 35 Days, Mappers - 365 Days, Receipt Image Bulk Export - 4 days. |                                      |            |                        |                                  |        |  |  |  |
|----------------------------------------------------------------------------------------------------|--------------------------------------|------------|------------------------|----------------------------------|--------|--|--|--|
| Filter By                                                                                                    |                                      |            |                        |                                  |        |  |  |  |
| Download<br>Mine Refresh                                                                                                 | Downloads Type<br>Mine ○ All         |            |                        |                                  |        |  |  |  |
|                                                                                                    | Output 🌲                             | Status 🖨   | Creation Date 🌲        | Name 🌲                           | Туре 🌲 |  |  |  |
|                                                                                                    | Transaction Detail.zip               | Successful | 10/25/2019 03:57:55 PM | Transaction Detail               | Report |  |  |  |
|                                                                                                    | Transaction Detail with Payments.zip | Successful | 10/23/2019 10:36:20 AM | Transaction Detail with Payments | Report |  |  |  |
|                                                                                                    | Transaction Detail with Payments.zip | Successful | 10/23/2019 10:18:37 AM | Transaction Detail with Payments | Report |  |  |  |
|                                                                                                    | Transaction Detail with Payments.zip | Successful | 10/23/2019 10:17:01 AM | Transaction Detail with Payments | Report |  |  |  |